## Коллекция Cargo Awaiting

Если по запросу Клиента необходимо забрать груз с адреса Клиента (не обязательно на том же Сайте) или с перевалочного пункта, отправления будут перечислены в разделе "**Груз в ожидании сбора**". Данный раздел состоит из двух частей:

- Адрес клиента
- Пункт перевалки

|                       | Cargo Awaiting Collection |  |
|-----------------------|---------------------------|--|
| 4 Transshipment Point |                           |  |
| Customer Address      |                           |  |

**Адрес клиента:** В этом поле оператор увидит пункт Pickup, указанный как **'Адрес клиента**". При нажатии на него отображается вложенная информация о грузе: Номер отправления, название агентства, пункт назначения груза, категория товара, описание товара, количество, вес и объем.

**Пункт перевалки:** В этом поле оператор увидит пункт Pickup, указанный в качестве транзитного пункта, например аэропорт или морской порт. При нажатии на него отобразится вложенная информация о грузе: номер отправления, название агентства, конечный пункт назначения груза, категория товара, описание товара, количество, вес и объем.

| Cargo Awaiting Collection                                                         |                                     |  |
|-----------------------------------------------------------------------------------|-------------------------------------|--|
| Lustomer Address                                                                  |                                     |  |
| Brindisi - UNLB (Customer Address)                                                |                                     |  |
| 📕 BDS-1433 🚨 WFP                                                                  | 😫 Brindisi - UNHRD Warehouse 1      |  |
| 1: WASH - Chilled alcohol for cleaning in SA 🏶 🗎<br>I 🗄 Show Disposition 🛛 🏕 Assi | 5 Each 200.0 kg 1.50 m <sup>3</sup> |  |

Внутри окна оператор увидит следующие опции:

## Отменить ожидание

Пользователи могут полностью отменить запрос на обслуживание или отменить ожидание сбора предметов. В таких случаях оператор может нажать на кнопку "**Отменить ожидание**".

Нажатие кнопки "Отменить ожидание" приведет к следующему:

- Отмена всей отправки, так как груз никогда не будет доставлен. Отправка будет закрыта.
- Отложенные позиции в отправлении будут аннулированы. Оператор может указать причину отмены. Отправка будет выполняться, но только для фактического количества перевозимого груза.

Эти отправления будут перечислены как"Отмененные пользователем сервиса" в разделе "Отмененные в ожидании сбора клиентов" на вкладке "Отправления".

| Cargo Awaiting Collection                                                             | <b>9</b> E3         |
|---------------------------------------------------------------------------------------|---------------------|
| Lustomer Address                                                                      |                     |
| Brindisi - UNLB (Customer Address)                                                    |                     |
| BDS-1432 & WFP Brindisi - UNHRE Warehouse 1                                           |                     |
| 1: WASH - Product with All Special 5 Each 200.0 kg<br>Handling Category & + -5 30°C • | 1.50 m <sup>3</sup> |
| E Show Disposition Assign to journey                                                  | ing                 |

Другие опции в этом окне включают."Показать отправку" и"Назначить на поездку". Они описаны в параграфе "Запасы, доступные для отправки" этой главы.

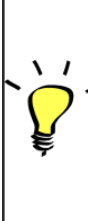

Когда пользователи отменяют запрос на инкассацию, такие отправления попадают в список "Отмененные в ожидании **-инкассации клиентов**" на экране "**Отправления**". Чтобы отменить такие отправления, пользователи должны перейти в раздел "Отмененные ожидающие клиентские коллекции" и выполнить процедуру отмены.